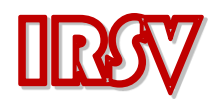

IRSV-OTF 图像采集测温卡使用说明 v1.3.1

一、Tau2,IRSV-OTF 红外数字图像采集卡的介绍:

IRSV-OTF 采集测温卡是一款专门用于采集美国 FLIR 公司 Tau II 长波全屏测温红外热成像机芯数 字图像数据的采集卡与最高温跟踪卡,采集到的无损数字图像数据以 raw 格式保存到 TF 卡中。 IRSV-OTF 卡同时可自动跟踪红外热成像视野范围内的最高温点,并将位置与温度值叠加在机芯输 出的模拟视频上。

对比:①模拟图像:

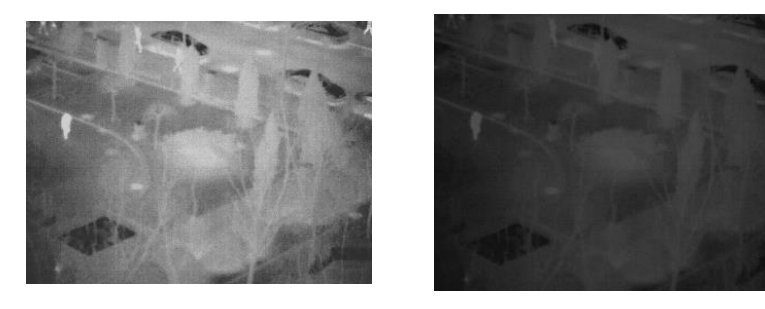

变暗

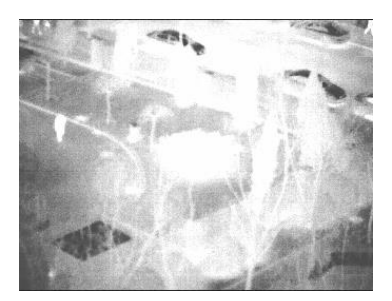

变亮

②数字图像:

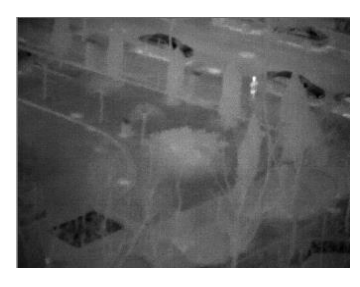

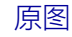

原图

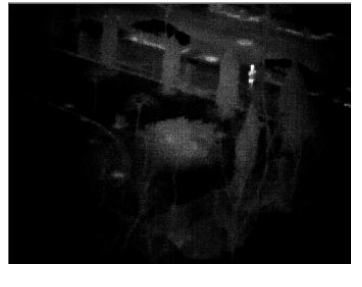

变暗(更突出了人员)

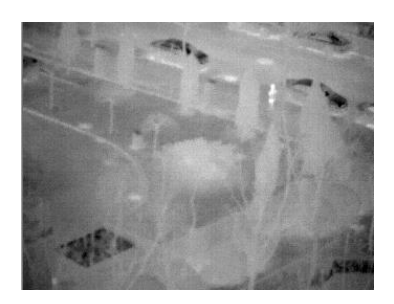

变亮(增加了所有细节)

IRSV-OTF 采集卡安装简便,直接替换原来的 Photon 转接板,安装在机芯背部即可使用。

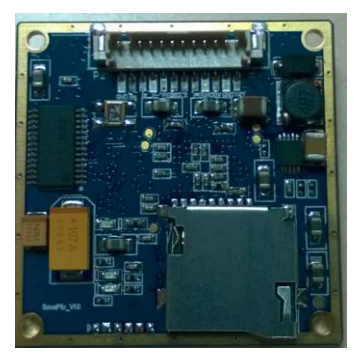

IRSV-OTF 存储测温卡

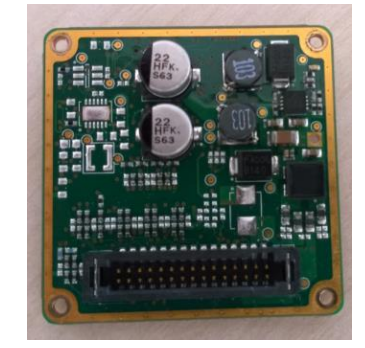

(普通装在 Tau2 机芯后面的)Photon 转接卡

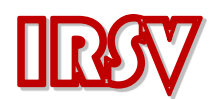

1、 接线说明:

① 换卡 (如果本来就是 IRSV-OTF 卡 ,则可跳过这一步 )

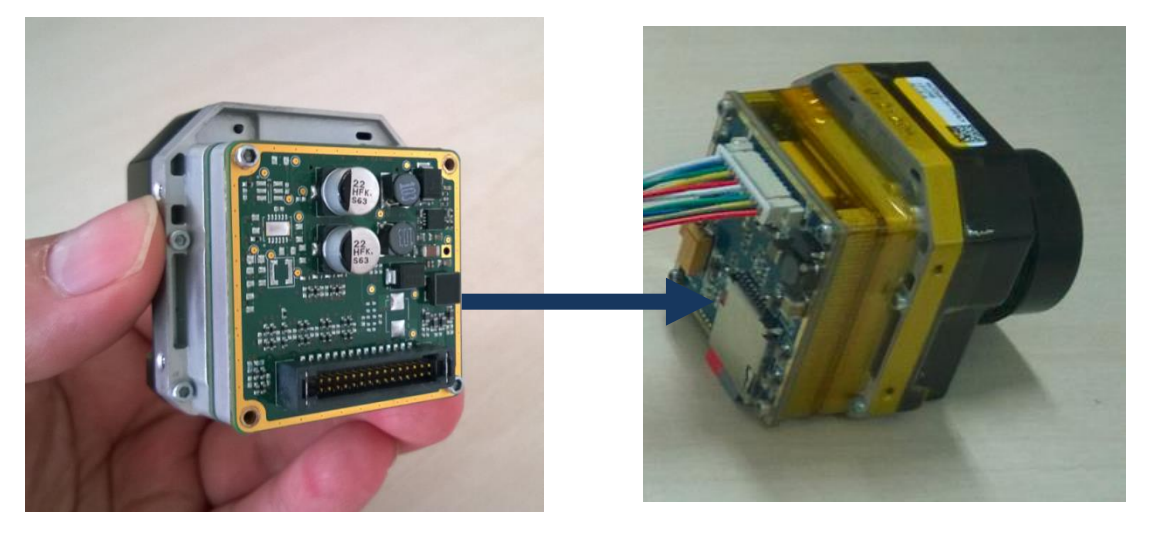

如果原来安装的是如左图的 Photon 转接卡,则将最后的面板更换为 IRSV-OTF 采集测温卡

注意:

- 1) 拧掉 Photon 转接卡板四角的四个螺丝,即可取下 Photon 转接卡,并插上 IRSV-OTF 采集卡。
- 2) 取下板卡时候一定要注意,小心取下 Photon 转接卡即,不可损伤前一层的排线。

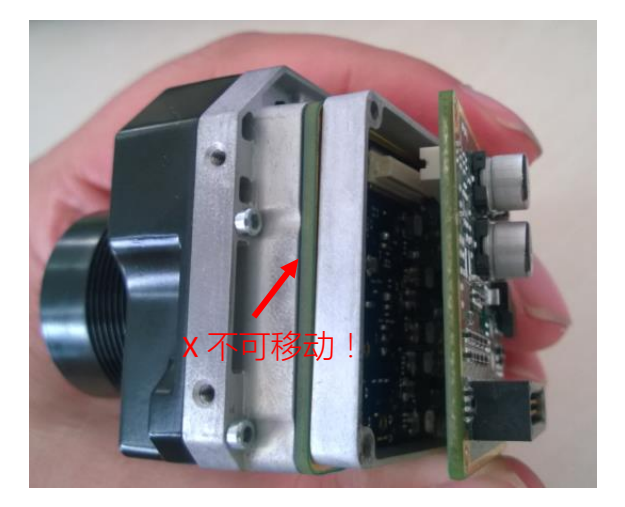

注意 拆 Photon 卡的时候,要用手压住与 Photon 连接的那块 PCB 板 (左图:红色箭头所指向的 位置),不要让该 PCB 连同 Photon 板一块拔出, 免得损坏该板与机芯的连接排线。

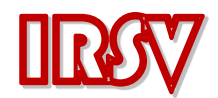

- 二、使用步骤指导:
  - 1、将 IRSV-OTF 卡装到 Tau2-336 全屏测温机芯上,(步骤如上文所示)。
  - 2、将连接排线与 TF 卡插到 IRSV-OTF 卡上;

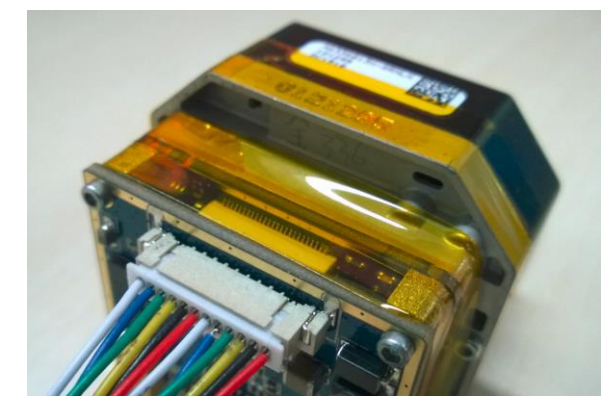

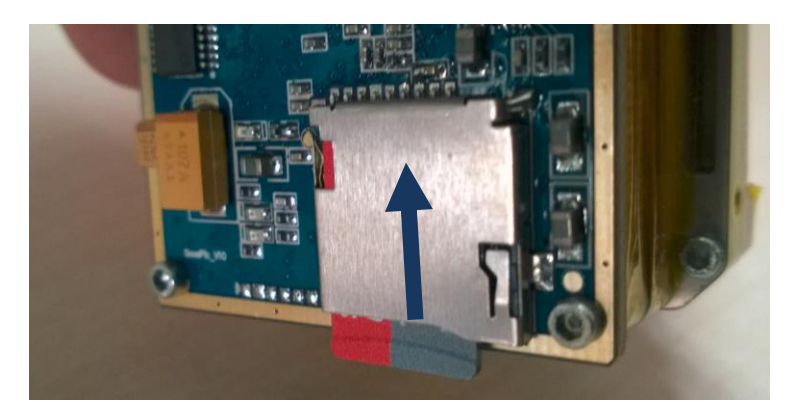

排线的插接必须按照上图所示线序!

- TF 卡的插拔都必须按上图所示的方向按压 , 机构自动锁定 !
- 3、接好相关接线:(所有接线都有标签)
- ① 将视频输出 (BNC 接头 ), 接到模拟显示器或者图传的输入端;
- ② 将"记录"接头插到无人机接收机的任意一个控制通道(临时命名为 A)的信号端;
- ③ 将"调色板"接头插到无人机接收机任意一个控制通道(临时命名为 B)的信号端;
- ④ 将"电子放大"接头插到无人机接收机任意一个控制通道(临时命名为 C)的信号端;
- ⑤ 将"5V/DC 输出"接头插到接收机 A、B、C 任意一个通道的供电端口;
- ⑥ 将"控制 GND"接头插到接收机的"地";
- ⑦ 将同轴直流电源输入口,插上直流电,即"12V/DC端";

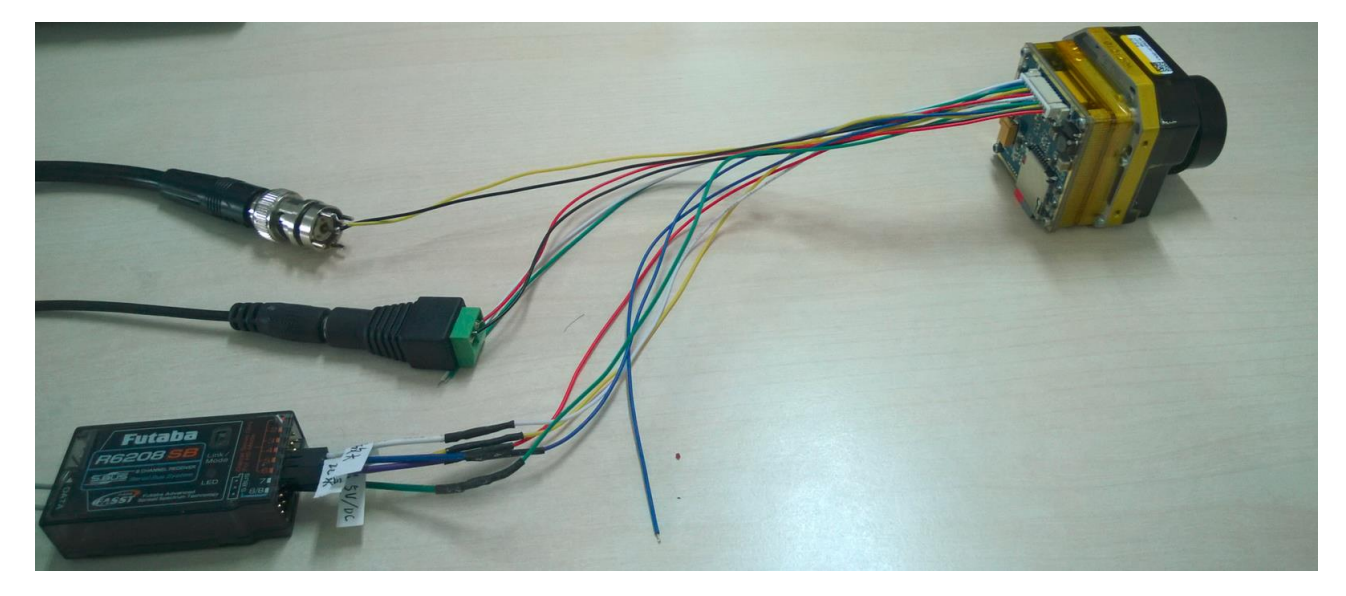

接线图完成图

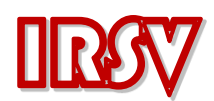

- 4、将遥控器对应接收机的"A、B、C"三个通道的开关都打到最低位;
- 5、给"12v/DC"端口,供12v的直流电,机芯开始工作,并输出带温度叠加的视频;

6、打开无人机遥控器开关,A通道可控制开始/中断拍摄红外热成像的数字图像到 TF 卡,开 关最低位是没有记录,中位和高位时开始记录,记录时采集测温板上的红灯一闪一灭;

7、B通道可切换输出模拟视频的调色板颜色;

8、C 通道可电子放大输出的模拟视频,地位是原始大小,中位是 2x 放大,高位是 4x 放大;

三、IRSV-OTF 红外数字图像采集测温卡的接口线序定义:

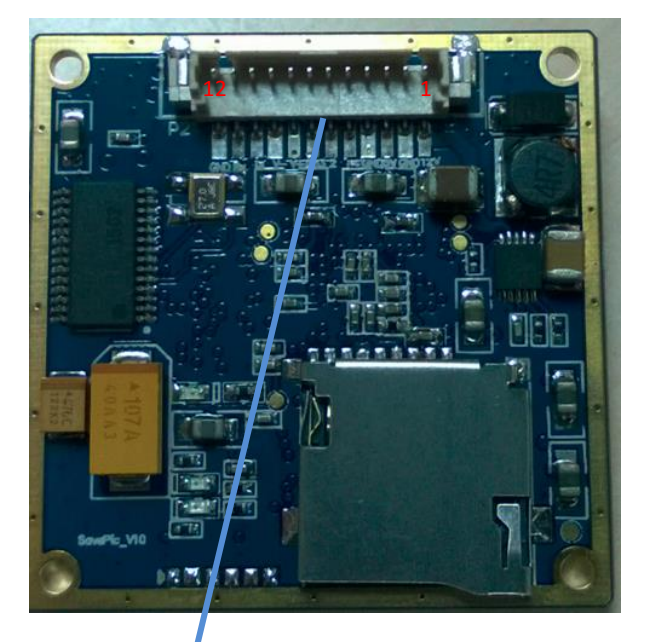

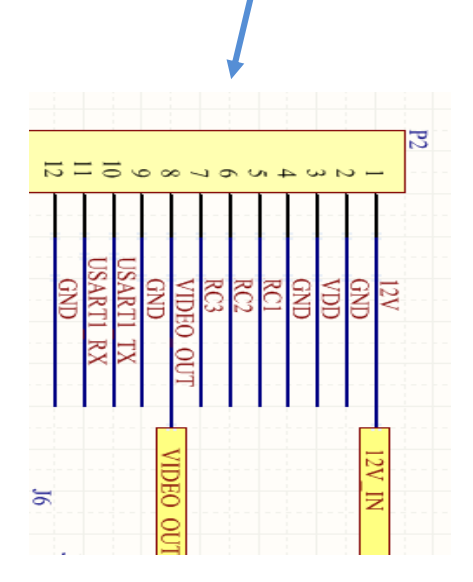

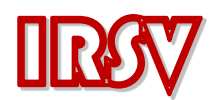

## 四、红外数字图像(RAW 格式)的处理:

由 IRSV-OTF 拍摄出的红外数字序列图,为标准 raw 无损格式,可由使用者进行图像处理,也 可使用"MaxIm DL"软件处理,并生成连续的 avi 格式视频。具体操作步骤可参考网络教学视频: <u>http://v.qq.com/page/o/1/e/o0163tfss1e.html? t=1&ptag=1.qq& out=9</u> <u>http://v.qq.com/page/p/w/u/p0163eui1wu.html? t=1&ptag=1.qq& out=9</u>